Embora já exista a possibilidade, na aplicação placemiúdos, dos responsáveis dos estabelecimentos de ensino efetuarem a avaliação dos alunos, deverão ser os professores titulares responsáveis por cada turma a realizar este procedimento.

Para tal, devem os responsáveis dos estabelecimentos começar por adicionar professores ao estabelecimento de ensino e, na fase seguinte, atribuir-lhes as disciplinas / turmas pelas quais serão responsáveis.

# É essencial que os professores do 4º ano venham a atribuir a avaliação nas disciplinas de Português e Matemática aos alunos do 4º ano. Pelo que nas linhas que se seguem se mostram os passos a seguir para a adição dos professores, atribuição da disciplina e turma ao professor e o processo de avaliação dos alunos do 4º ano nas disciplinas referidas, tudo devidamente ilustrado com capturas de ecrã.

### ADICIONAR PROFESSORES AO ESTABELECIMENTO

Para adicionar professores ao estabelecimento e juntar-lhes as turmas/disciplinas devem os responsáveis pelo estabelecimento de ensino proceder da seguinte forma:

1) Entram na place miúdos e escolhem a etiqueta PROFESSORES;

2) Uma vez aí primem o botão ADICIONAR;

| <b>Criação de I</b><br>Fechar | Professores                           |          |
|-------------------------------|---------------------------------------|----------|
| Utilizadores                  |                                       |          |
|                               |                                       |          |
|                               |                                       |          |
| BI/CC do F                    | rofessor (sem digito(s) de controle): | Procurar |

3) Devem introduzir o BI ou Cartão de Cidadão (sem os dígitos de controle,

atenção a isto!) e pesquisar para verificar se o docente já existe na base de dados da place;

4) Quer exista ou não, devem proceder ao preenchimento dos campos em falta,

| na parte que respeita à edição dos dados do in | ndivíduo; |
|------------------------------------------------|-----------|
|------------------------------------------------|-----------|

| <b>Criação de l</b><br>Fechar | Professores             |                  |   |        |       |      |
|-------------------------------|-------------------------|------------------|---|--------|-------|------|
| Utilizadores                  |                         |                  |   |        |       |      |
|                               |                         |                  |   |        |       |      |
|                               |                         |                  |   |        |       |      |
| BI/CC do F                    | Professor (sem digito(s | s) de controle): | 9 |        | Proc  | urar |
|                               | Nome                    | BI / CC          |   | Indivi | duold |      |
| Josél                         |                         |                  |   | 19     |       | 3915 |

#### Criação de Professores

Fechar

| izadores                                        |        |                     |        |                      |                 |                              |
|-------------------------------------------------|--------|---------------------|--------|----------------------|-----------------|------------------------------|
|                                                 |        |                     |        |                      |                 |                              |
|                                                 |        |                     | F      | Procurar professor p | elo seu bilhete | de identidade ou cartão de o |
| BI/CC do Professor (sem digito(s) de controle): |        | Pr                  | ocurar |                      |                 |                              |
| Nome                                            |        | BI / CC             |        | Individuold          |                 | User_AutolD                  |
| NOVO PROFESSOR                                  |        |                     | -1     |                      | -1              |                              |
|                                                 |        |                     |        |                      | <u>Gravar</u> ( | Cancelar<br>cação'           |
| Nome                                            |        |                     |        |                      | Tuentin         | oayaoi                       |
| Sero                                            | @ Ma   | culino 🖱 Ecminino   |        |                      |                 |                              |
| 30,00                                           | € Ma   |                     |        | Do                   | cumentos de     | Identificação:               |
| BI/CC                                           |        |                     |        |                      |                 | ,                            |
| №(s) de Controlo                                |        |                     |        |                      |                 |                              |
|                                                 |        |                     |        | Na                   | turalidade e    | nacionalidade:               |
| Data de nascimento                              |        |                     |        |                      |                 |                              |
| Naturalidade-País                               | Portug | jal                 | •      |                      |                 |                              |
| Naturalidade-Distrito                           | Regiã  | o Autónoma da Madei | ra 👻   |                      |                 |                              |
| Naturalidade-Concelho(Freguesia)                | Funch  | al (São Pedro)      |        | -                    |                 |                              |
| Nacionalidade                                   | Portuc | ial (               | •      |                      |                 |                              |
|                                                 |        |                     |        |                      | Filia           | ção:                         |
| Nome do pai                                     |        |                     |        |                      |                 |                              |
| Nome da mãe                                     |        |                     |        |                      |                 |                              |
|                                                 |        |                     |        |                      | Gravar C        | Cancelar                     |

### ATRIBUIÇÃO DA DISCIPLINA / TURMA AO PROFESSOR

1) Com o professor já adicionado na escola vão novamente à etiqueta professores e primem o botão **EDITAR** que se encontra à direita do nome do docente (na parte direita da grelha).

| Professores Ins   | scrições     | Renovações | Preparação Próximo Ano | Equipamentos                       | Utilizador          |        |        |
|-------------------|--------------|------------|------------------------|------------------------------------|---------------------|--------|--------|
| Filtrar (nome, id | entificador) |            |                        |                                    |                     | ſ      | litrar |
|                   |              | Adicionar  |                        |                                    |                     |        |        |
| Nome              |              |            |                        |                                    | Codigo              | $\sim$ |        |
|                   |              |            |                        | Para atribuir a<br>disciplina ao d | turma e a<br>ocente | Editar |        |

2) Escolhem então a disciplina ou área curricular pela qual o docente é responsável e atribuem-lhe uma turma. Têm de inserir também uma data de início das funções do professor com a turma/disciplina atribuída. Não se esqueçam de gravar as alterações no final.

| nas e Disciplinas Dados Pess | oais                                  |
|------------------------------|---------------------------------------|
|                              |                                       |
|                              |                                       |
|                              |                                       |
| Tipo Componente              | Área Curricular Disciplinar 👻         |
| Disciplina                   | Disciplinas Curriculares 👻            |
| Turma                        | Escolha a Turma 🔻                     |
| Data Inicio                  | Vão esqueçam também da data de ínicio |
| Dutu micio                   |                                       |
| Data Fim                     | das funções do professor              |

## AVALIAÇÃO DOS ALUNOS

Embora seja possível atribuir a avaliação a todos os alunos através dos procedimentos aqui referidos, **É FUNDAMENTAL QUE SE PROCEDA À AVALIAÇÃO DOS ALUNOS DO 4º ANO NAS DISCIPLINAS DE PORTUGUÊS E DE MATEMÁTICA**.

Com os docentes já adicionados ao estabelecimento de ensino, quando um destes entrar no seu perfil encontrará na turma uma nova opção, que é a de poder proceder à **AVALIAÇÃO** dos alunos

|        | Filtro:                                 | Sem Filtro | ar Avaliação                 |
|--------|-----------------------------------------|------------|------------------------------|
|        |                                         |            | Avaliação Nova opção!        |
| Ano    | Turma                                   |            | Inquéritos da turma          |
| 4° ano | Transferência Saída (Continente/Açores) |            | Inquéritos (aos alunos)      |
| 4° ano | 4° Ano / Turma B                        |            | Resultado do Inq. aos alunos |

1) Primem a ligação **AVALIAÇÃO** que vos levará para o ecrã onde se procede àquela;

2) Para efetuar a avaliação a Português e a Matemática basta com selecionar a nota pretendida a partir das caixas que se encontram à frente do registo do nome

de cada aluno. Não se esqueçam de gravar tudo no fim do procedimento e estejam particularmente atentos a qualquer mensagem de sucesso ou insucesso da tarefa efetuada.

| Avaliação do 1º Período da turma 4º ano/A |                       |                       |             |
|-------------------------------------------|-----------------------|-----------------------|-------------|
| Nome                                      | Português             | Matemática            | Averbamento |
|                                           | Escolha a Avaliação 🔹 | Escolha a Avaliação 🗨 |             |
|                                           | Escolha a Avaliação 🔹 | Escolha a Avaliação 🗨 |             |
|                                           | Escolha a Avaliação 🔹 | Escolha a Avaliação 🔹 |             |
|                                           | Escolha a Avaliação 🔹 | Escolha a Avaliação 🗨 |             |
|                                           | Escolha a Avaliação 🔹 | Escolha a Avaliação 🗨 |             |
|                                           | Escolha a Avaliação 🔹 | Escolha a Avaliação 🗨 |             |
|                                           | Escolha a Avaliação 🔹 | Escolha a Avaliação 🗨 |             |
|                                           | Escolha a Avaliação 🔹 | Escolha a Avaliação 🗨 |             |
|                                           | Escolha a Avaliação 🔹 | Escolha a Avaliação 🗨 |             |
|                                           | Escolha a Avaliação 🔹 | Escolha a Avaliação 🗨 |             |
|                                           | Escolha a Avaliação 🔹 | Escolha a Avaliação 🔹 |             |
|                                           | Escolha a Avaliação 🔹 | Escolha a Avaliação 🗨 |             |
|                                           | Escolha a Avaliação 🔹 | Escolha a Avaliação 🗨 |             |
|                                           | Escolha a Avaliação 🔹 | Escolha a Avaliação 🗨 |             |
|                                           | Escolha a Avaliação 🔍 | Escolha a Avaliação   |             |

Bom trabalho.